# **VITec**

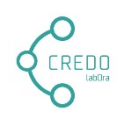

# Credo-dokumentasjon for frivillige medarbeidere/brukere

Copyright ©2021 Vitec Agrando AS Firmaer, navn og data som er brukt i eksempler er oppdiktede. Programversjon 3.7 Sist oppdatert 03.12.21

# 1. Hva er Credo

Credo er en app for mobil/nettbrett som er laget for å være til hjelp i planlegging og involvering for frivillige medarbeidere i gudstjenestearbeidet i menigheten. Credo har særlig to viktige funksjoner:

- Frivillige medarbeidere kan bytte tjenester seg imellom og det er umiddelbart oppdatert i systemet menigheten bruker for sin planlegging (LabOra Gudstjenesteplanlegger – Medarbeideren).
- Til hver gudstjeneste er det et «chat-rom» der en enkelt kan utveksle meldinger/informasjon med alle andre som har tjenester på aktuell gudstjeneste (frivillige og ansatte).

# 2. Last ned og installer Credo-appen

Du finner Credo på Google Play (Android-telefoner) eller App Store (Iphone). Søk etter «Credo» og dette ikonet:

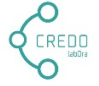

Du kan også installere ved å skanne QR-kode:

QR for android

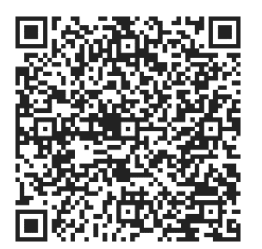

QR for iPhone

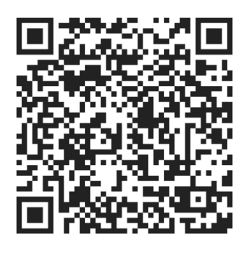

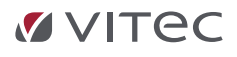

# 3. Bli bruker i Credo-appen

Den som har ansvaret for gudstjenesteplanleggingen i din menighet må invitere deg til å bli bruker av Credo appen.

Dersom du er bruker i Medarbeideren, kan du da logge på med samme brukernavn/passord som du bruker i Medarbeideren.

Dersom du ikke er bruker i Medarbeideren vil du få en e-post med invitasjon til å bli bruker i Credoappen. Når du klikker på lenken i e-posten vil du få opp dette bildet:

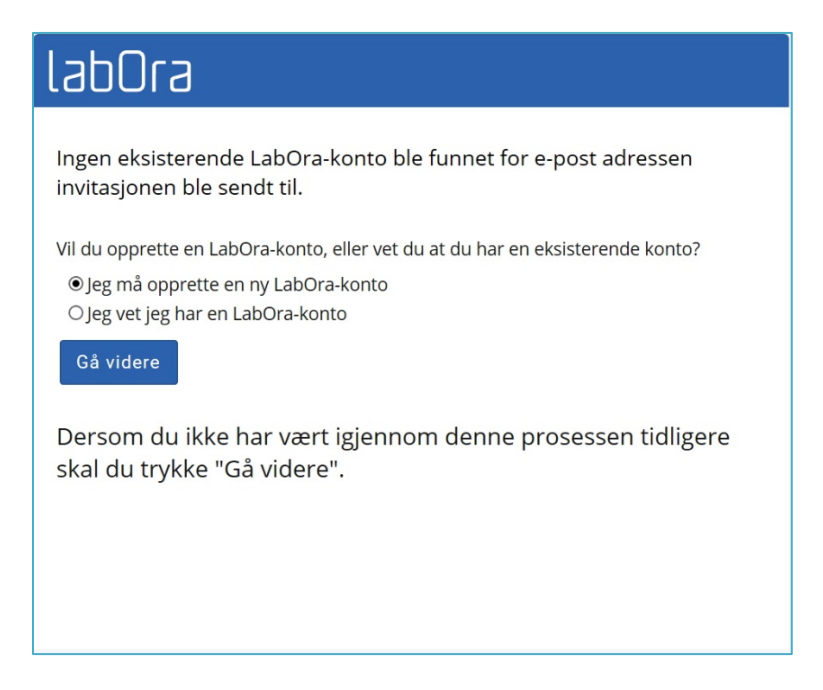

Velg **«Jeg må opprette en ny LabOra-konto»**, og klikk «Gå videre». Du vil da få opp et skjermbilde for å velge brukernavn og passord:

| labOra           |                        |
|------------------|------------------------|
| Navn:            | Sander Olsen           |
| E-post:          | sander.olsen@gmail.com |
| Brukernavn:      | sander.olsen           |
| Passord:         | •••••                  |
| Bekreft passord: | •••••                  |
| ∐Jeg har lest bi | rukernavnet mitt       |
| ОК               |                        |
|                  |                        |
|                  |                        |
|                  |                        |
|                  |                        |
|                  |                        |

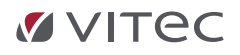

Når dette er gjort, kan du starte og logge på Credo!

Første gang du logger på vil du bli bedt om å bekrefte ditt mobilnummer med en kode du får på SMS:

| uti n T            | elenor | Ŷ    |          | 16              | :09    |                      |   | <b>1</b> 71 | % 💷'         |
|--------------------|--------|------|----------|-----------------|--------|----------------------|---|-------------|--------------|
| Be<br>Skriv<br>484 |        | ft m | Obi      | Inur<br>II, som | nm(    | Đ <b>r</b><br>på SMS | 3 |             |              |
|                    |        |      |          |                 |        |                      |   | Fei         | rdig         |
| 1                  | 2      | 3    | 4        | 5               | 6      | 7                    | 8 | 9           | 0            |
| -                  | 1      | :    | ;        | (               | )      | kr                   | & | @           | "            |
| #+=                |        | •    | ,        | 1               | ?      | !                    | ' |             | $\bigotimes$ |
| ABC                |        |      | <u>)</u> | me              | ellomr | om                   |   | Gá          |              |

# Credo-appen

Credo har 4 hovedvisninger – og i tillegg et «Vis mer»-valg som er tilgjengelig i visningen Hjem, Kalender og Torget:

- Hjem
- Kalender
- Torget
- Profil
- "Vis mer»:

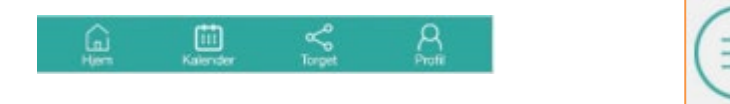

= Vis mer

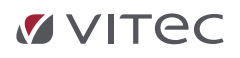

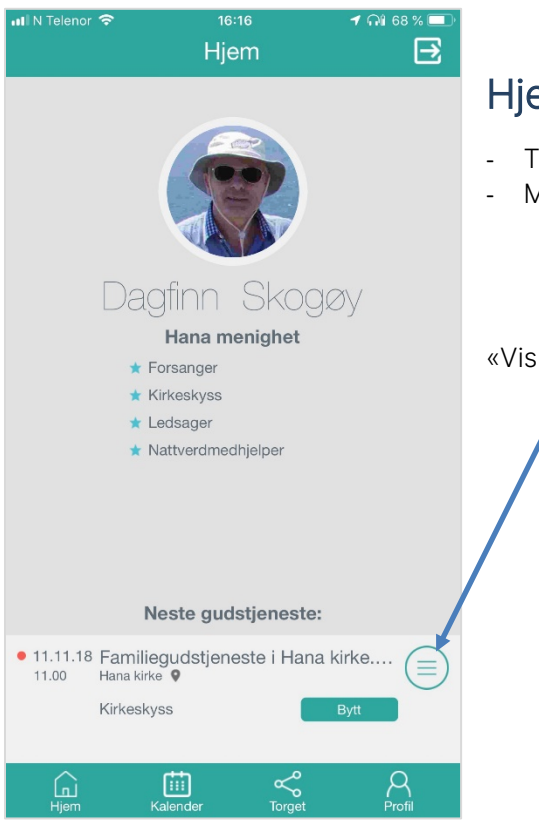

## Hjem viser:

- Tjenester/funksjoner jeg har i menigheten.
- Min neste gudstjeneste og hvilken tjeneste jeg har.

«Vis mer» knapp

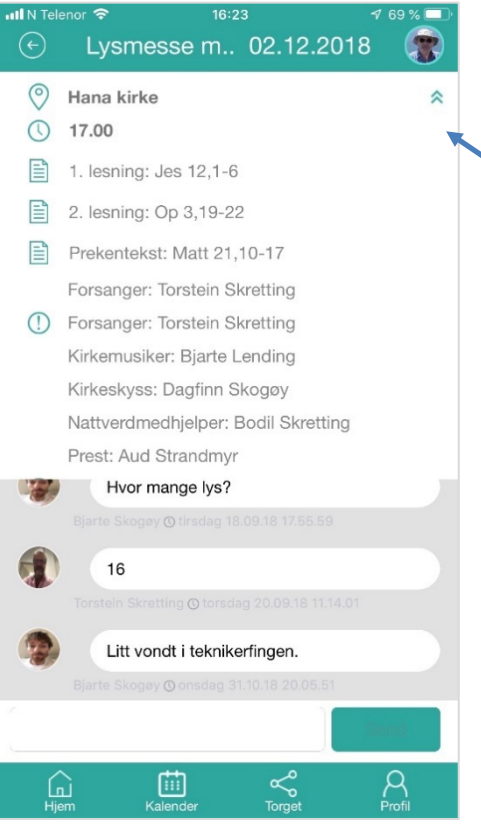

#### Vis mer-knappen viser

- Info om gudstjenesten.
- Alle tjenester/funksjoner og hvem som har dem.
  Nederst vises Chat-rommet ...
- Klikk her for å bare se Chat-rommet ...

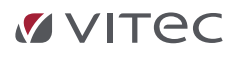

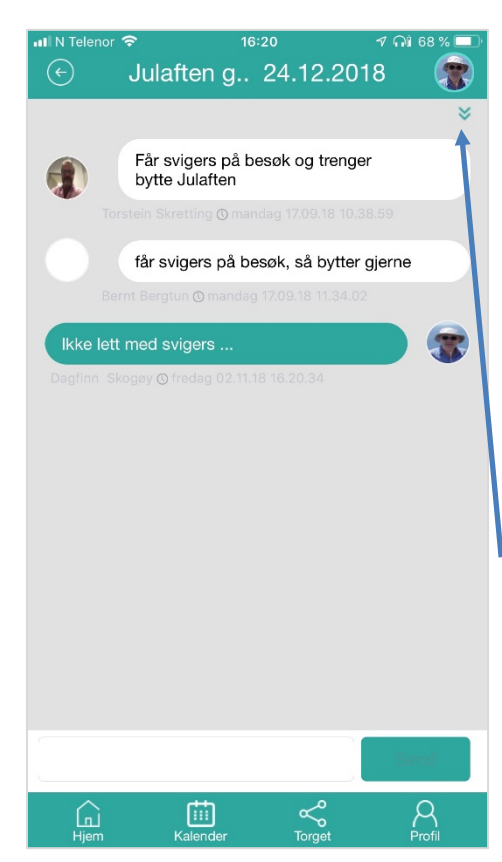

#### Chat-rom viser

- Meldinger jeg og andre har lagt inn på denne hendelsen.
- Et tall på Mer-knappen angir hvor mange uleste meldinger det er.
- Meldingene er tilgjengelige for alle som har tilgang til denne hendelsen.
- Meldinger pushes til alle som har tjeneste på denne gudstjenesten.
- Klikk her for å se Mer-informasjonen igjen ...

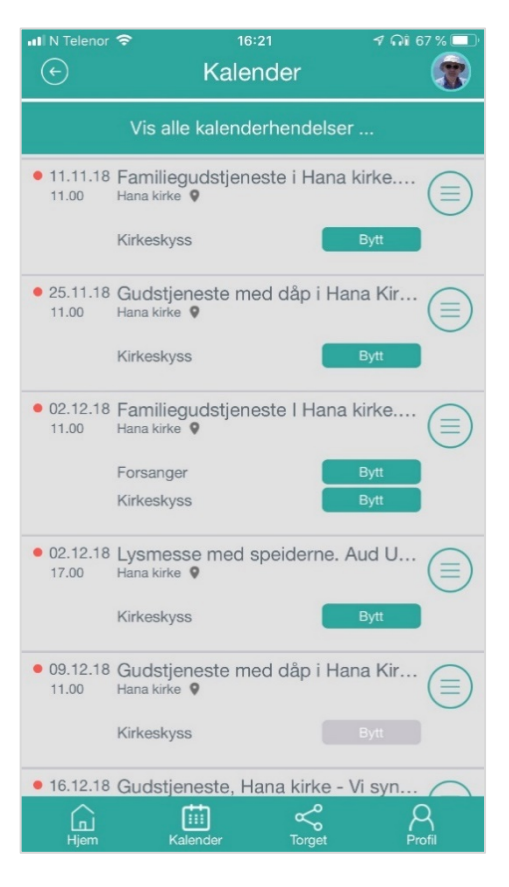

#### Kalender viser

- ALLE de neste gudstjenestene jeg har tjeneste på.
- Klikk på Bytt-knappen legger gudstjenesten/tjenesten på Torget.
- Bytt-knappen er grå når tjenesten ligger på torget.
- «Vis alle kalenderhendelser»: Se nedenfor.

Ved Bytt pushes melding til

- Alle som har tjeneste på denne gudstjenesten.
- Alle med samme rolle (f.eks. Kirkeskyss).

#### NB:

Den som legger en tjeneste på Torget «eier» ansvaret inntil noen har plukket den opp.

#### Hver uke inntil det er en uke til hendelsen:

Dersom ingen har plukket opp tjenesten jeg har lagt på torget, blir jeg **(og bare jeg)** varslet (med Push-melding) **hver uke**. **Siste uke**:

Dersom ingen har plukket opp tjenesten jeg har lagt på torget, blir jeg **(og bare jeg)** varslet (med Push-melding) **hver dag**.

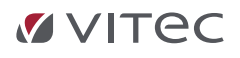

| II N Telenor        | ≈ 16:21<br>Kalender                                                               | ଏ ନା 67 % 💷<br>ଜୁନ୍ନ |
|---------------------|-----------------------------------------------------------------------------------|----------------------|
| • 04.11.18<br>11.00 | Gudstjeneste i Hana kirke. Ro<br><sup>Hana kirke</sup> 🖗                          | nal                  |
| • 11.11.18<br>11.00 | Familiegudstjeneste i Hana kir<br>Hana kirke 🗣<br>Kirkeskyss 🛛 🖪                  | rke                  |
| • 18.11.18<br>11.00 | Gudstjeneste i Hana kirke. Ro<br>Hana kirke 💡                                     | nal                  |
| • 25.11.18<br>11.00 | Gudstjeneste med dåp i Hana<br><sub>Hana kirke</sub> •<br>Kirkeskyss B            | vtt                  |
| • 02.12.18<br>11.00 | Familiegudstjeneste I Hana kir<br>Hana kirke 🗣<br>Forsanger 🛛 🖪<br>Kirkeskyss 🔅 🕫 | rke                  |
| • 02.12.18<br>17.00 | Lysmesse med speiderne. Au<br>Hana kirke •<br>Kirkeskyss B                        | d U                  |
| Г.<br>Hjem          | Kalender Torget                                                                   | Profil               |

#### 16:22 Torget 3 • 04.11.18 Gudstjeneste i Hana kirke. Ronal... 11.00 Hana kirke Kirkevert • 11.11.18 Familiegudstjeneste i Hana kirke.... 11.00 Hana kirke 📢 Nattverdmedhjelper • 25.11.18 Gudstjeneste med dåp i Hana Kir... 11.00 Hana kirke 💡 Ledsager • 02.12.18 Familiegudstjeneste I Hana kirke.... 11.00 Hana kirke 9 Nattverdmedhjelper • 02.12.18 Lysmesse med speiderne. Aud U... 17.00 Hana kirke • Forsanger Tekniker • 09.12.18 Gudstjeneste med dåp i Hana Kir... 11.00 Hana kirke 9 Kirkeskyss ritti i ٦

## «Vis alle kalenderhendelser ...»

- Viser ALLE de planlagte gudstjenestene i menigheten – også de jeg selv ikke har noen tjeneste på.

- Jeg har ikke Bytt-knapp på gudstjenester jeg ikke har noen tjeneste på.

- Jeg kan se Mer og delta i Chat-rommet også på gudstjenester jeg ikke har noen tjeneste på.

## Torget viser

- Alle fremtidige gudstjenester der noen har lagt en tjeneste på Torget

- «Plukk opp» knappen vises bare på de tjenester som jeg faktisk kan plukke opp.

#### Ved «Plukk opp» pushes melding til

- Alle som har tjeneste på denne gudstjenesten.
- Alle med samme rolle (f.eks. Nattverdmedhjelpere).

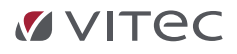

| 📲 N Telenor 🗢  | 16:23               | 1 🎧 67 % 🗔  |
|----------------|---------------------|-------------|
| $(\leftarrow)$ | Profil              |             |
|                | Bytt bilde          |             |
| Navn D         | agfinn Skogøy       | สแน่งสัตว   |
| Mobil: +       | Rediger information | sjon        |
|                |                     |             |
| Hjem           | Kalender To         | rget Profil |

## Profil viser

- Informasjon om meg registrert i systemet (Medarbeideren).
- Bytt bilde: Ta bilde med kamera i telefonen.
- Bytt bilde: Hent lagret bilde på telefonen.

- Rediger informasjon: E-post og mobilnummer kan redigeres.

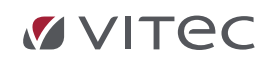

Vitec Agrando AS Langgata 97 4308 Sandnes Tlf: +47 51 700 90 laborasupport.no@vitecsoftware.com www.agrando.no